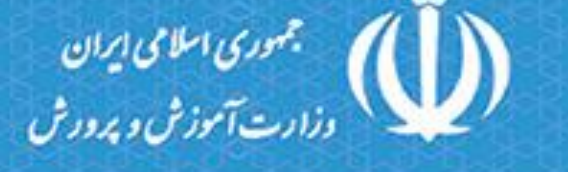

ماکرونا را به یاری خدا شکست خواهیم داد

## راهنمای گام به گام شرکت در آزمون آنلاین **دوره دوم متوسطه نظری** منطقه ۱۰ آموزش و پرورش تهران

دانش آموز عزیز، این دوره از آزمونها برای سنجش وضعیت تحصیلی شما طراحی شده و به شیوه الکترونیکی از طریق وب سایت آموزشی منطقه ۱۰ آموزش و پرورش شهر تهران به آدرس t10.farayad.org و اپلیکیشن اندرویدی **"همدرس"** در تاریخهای اعلام شده برگزار خواهد شد.

این راهنما، برای آشنایی شما با نحوه ورود به سایت (یا اپلیکیشن) آموزشی فوق الذکر و انجام آزمون آنلاین تهیه شده است. لطفا پیش از شروع آزمون این راهنما را به دقت بخوانید و با ورود به سایت (یا اپلیکیشن) با محیط کار خود آشنا شوید.

6

б

**قذگر مهم:** نام کاربری و رمز ورود مخصوص دانش آموزان از طریق مدرسه به اطلاع ایشان خواهد رسید. حتما به محض دریافت نام کاربری و رمز، با ورود به سایت از صحت اطلاعات ثبت نامی خود نظیر نام و نام خانوادگی، رشته و مقطع آزمونی که در صفحه درس در سایت یا اپلیکیشن برای شما قرارداده شده است اطمینان حاصل کنید. در صورت مشاهده مغایرت و اشکال در اطلاعات ثبت نامی ۴۸ ساعت قبل از شروع آزمون موارد را به مدرسه اطلاع دهید تا اصلاح شود.

نگته: برای شرکت در آزمون می توانید از طریق مرور گرهای رایج بر روی انواع گوشیهای هوشمند، تبلت، لپتاپ یا رایانه رومیزی به وب سایت آموزشی به آدرس t10.farayad.org مراجعه کنید. قسمت" الف " این راهنما نحوه ورود و شرکت در آزمون از طریق وب سایت را آموزش می دهد. دارندگان گوشی و تبلت های اندروید (نسخه 4.1 به بعد) میتوانند برای سهولت بیشتر از طریق اپلیکیشن "هم درس" در این آزمون شرکت کنند. این اپلیکیشن مستقیما از سایت t10.farayad.org گوگل قابل دانلود و نصب است. قسمت " ب" این راهنما نحوه ورود و شرکت در آزمون از طریق اپلیکیشن را آموزش میدهد.

اتصال به شبکه اینترنت برای شرکت آزمونهای آنلاین ضروری است.

## بخش الف: راهنمای گام به گام شرکت در آزمون از طریق وب سایت

0

0

۱- از طریق مرور گر تلفن هوشمند یا کامپیوتر متصل به اینترنت به آدرس t10.farayad.org مراجعه و بر روی دکمه ورود
 به سایت که در تصویر زیر نشان داده شده است، کلیک کنید.

0)

| ← → C ① Not secure   t10.farayad.org |                                                                                                    | ☆ <b>⊖</b>                                                                                                    |
|--------------------------------------|----------------------------------------------------------------------------------------------------|----------------------------------------------------------------------------------------------------|
| ورود به سایت                         | 🧈 شماره تماس پشتیبانی: ۲۱۵۵۱۴۹۶۲۴                                                                                                    | صفحه نخست                                                                                                    |
| <b>R</b>                             | معاونت آموزش متوسطه آموزش و پرورش منطقه ۱۰ تهران<br>کارشناسی دوره دوم متوسطه نظری                                                                                                    | جموری اسلامی ایران<br>درارت آموزش و برورش                                                                                              |
|                                      | هم در رابطه با برگزاری آزمون علمی آنلاین<br>ایی در نظر دارد با اجرای آزمون علمی هماهنگ و ارزیابی از میزان اطلاعات شما اقدام به<br>تظار می رود با دقت نظر و محاسبه دقیق زمان مشخص شده در آزمون شرکت نمایید .<br>شما <mark>نمره منفی ندارد</mark> و بعد از ارسال هر درس امکان برگشت به درس قبلی را نخواهید داشت<br>۳ ساعت می باشد .پس با آزامش ودقت در آزمون شرکت نمایید . | <b>نکاتی م</b><br>دانش آموز عزیز<br>کارشناسی دوره دوم متوسطه نظ<br>برنامهریزی آموزشی نماید. لذا اف<br>اما بازه زمانی شرکت شما در آزمون |

۲- در صفحه ورود شناسه کاربری و رمزعبور خود را وارد کنید و بر روی دکمه سبز رنگ ورود به بخش کاربری کلیک کنید.

| <mark>شنامیه کاربری</mark> |
|----------------------------|
| رمز عبور                   |
| رمز عبور                   |
| 🗖 مرا به خاطر بسپار        |
| ورود به بخش کاربری         |
|                            |

۳- پس از اولین ورود به بخش کاربری مطابق شکل زیر نام و نام خانوادگی و آزمونی که برای شما در نظر گرفته شده را کنترل
 کنید. در صورت مشاهده مغایرت ۴۸ ساعت قبل از شروع آزمون مراتب را به مسئولین مدرسه اطلاع دهید. برای شرکت
 در آزمون در ساعت و تاریخ اعلام شده روی دکمه مشاهده درس کلیک کنید.

Ő

0

0

| میزکار: حسین عسگری 🗸 🗝 | 🥏 شماره تماس پشتیبانی: ۲۱۵۵۱۲۹۶۲۴                                                 | صفحه نخست                                                                                                    |
|------------------------|-----------------------------------------------------------------------------------|----------------------------------------------------------------------------------------------------|
|                        | معاونت آموزش متوسطه آموزش و پرورش منطقه ۱۰ تهران<br>کارشناسی دوره دوم متوسطه نظری | مجموری اسلامی ایران<br>دادرت آموزش د بردورش                                                                           |
|                        | درس های من<br>پایه دهم انسانی<br>دهم انسانی<br>تاریخ عفویت: ۲۹۲۹-۲۹ ۱۹۶۷          | میں عسکری<br>حسین عسکری<br>او درس های من<br>ای درون یا کاربی<br>او یوفایل کاربی<br>او یوفایل کاربی<br>او یوفایل کاربی |

۴- در صفحه آزمون برای هر درس طبق بودجه بندی اعلام شده یک آزمون ۱۰ سوالی مستقل در نظر گرفته شده است. برای شرکت در آزمون هر درس روی نوار هر درس کلیک کنید. شما باید در بازه زمانی اعلام شده در این آزمونها شرکت کنید. در غیر اینصورت با پیغام خطا مواجه خواهید شد.

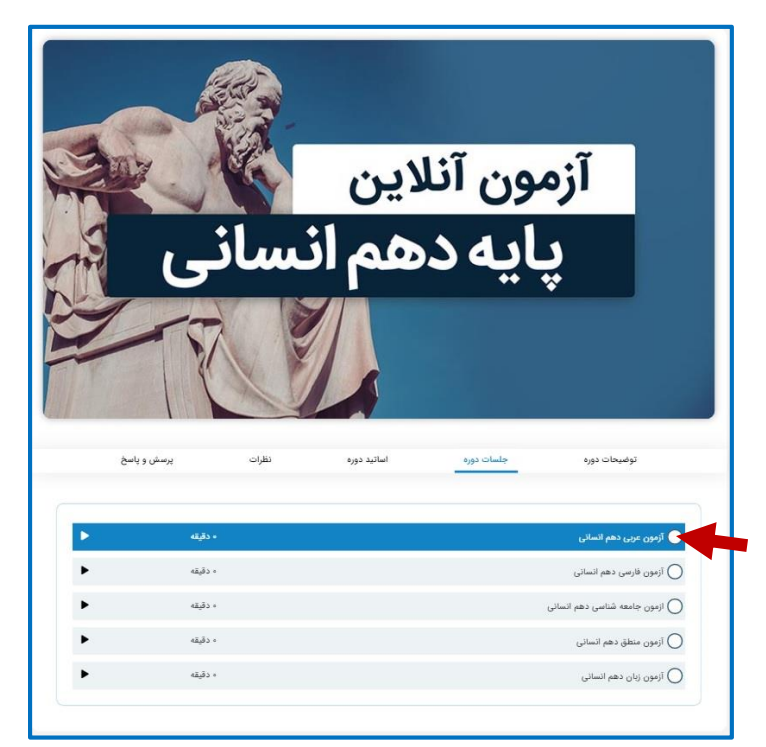

<sup>4</sup> در صورتیکه در بازه زمانی اعلام شده روی نوار آزمون درس کلیک کنید مطابق تصویر زیر در صفحه شروع آزمون قرار می گیرید. توجه کنید که با کلیک روی دکمه آبی رنگ شروع آزمون وارد بخش پاسخگویی به سوالات می شوید و پس از آن به اندازه زمان اعلام شده برای که در شناسنامه آزمون قابل مشاهده است فرصت خواهید داشت تا به سوالات چند گزینه ای آزمون پاسخ دهید.

Č

0

Ø

Ó

Ó

Ø

Ø

Not the second second s

Ø

Ó

Ø

0

Ø

0

| 10:00:00 1Mdd-01-AM  | تاريخ شروع آزمون:       |
|----------------------|-------------------------|
| 11.:00:00 1mdd-01-hm | تاريخ پايان آزمون:      |
| ۱۰ نمره              | حداقل نمرہ قبولی آزمون: |
| ٥١ دقيقه             | مدت زمان آزمون (دقيقه): |
| ۱ بار                | حد مجاز تکرار آزمون:    |
| ۱۰ سوال              | تعداد سوالات این آزمون: |
| شروع آزمون           | بازگشت به دوره          |

۶- با شروع آزمون سوالات مطابق تصویر زیر بر روی صفحه نمایش داده می شوند. پاسخ انتخابی شما به هر سوال به رنگ زرد مشخص خواهد شد. در این مرحله چنانچه روی دکمه قرمز رنگ انصراف کلیک کنید و یا این صفحه را ببندید امکان بازگشت و شرکت مجدد در آزمون را نخواهید داشت. شما میتوانید پیش از ثبت نهایی پاسخهای خود را تغییر دهید.

تذکر مهم اینکه حتما پس از پاسخگویی به سوالات روی دکمه ثبت کلیک کنید تا پاسخهای شما در سیستم ثبت شود. به نشانگر زمان باقیمانده آزمون دقت کنید. چنانچه زمان آزمون منقضی شود امکان ثبت پاسخهای خود را نخواهید داشت.

| ۰۰:۵۸:۵۶                                  | <sup>۱</sup> وازه های "حمیّت، تیمارفُوت، جیب، گران"به ترتیب چه معایی دارند؟                                                         |
|-------------------------------------------|----------------------------------------------------------------------------------------------------|
| شماره سوالات 🕑 واهنما                     | @ مردانگی، غمخواری ، خوراک ، گرییان ، سنگین                                                                                         |
| ب چ ب<br>۶ ۷ ۸ ۹ م۱                       | 😡 غیرت، اندیشه، رزق، روزانه، چانه، سنگین                                                                                            |
|                                           | (چ) جواندردی، غم، غذا، یقه، سبک                                                                                                    |
| سورد پسخ دری سده<br>سوالات پاسخ داده نشده | المدد واسح                                                                                                    |
| انصراف ثبت                                | ۲۰۰۲ در بیت زیر به ترتیب"مشتِه، مشتِه به و وجه شبه"کدام اند؟ «گفتا برو چوخاک تحقل کن ای فقیه یا هرچه خوانده ای همه<br>درزیر خاک کن» |
|                                           | الله تو(گفتا)، خاک ( اول)، خوانده ای                                                                                                |
|                                           | ي فقيه خاکر(اول)، تحفل کن                                                                                                    |
|                                           | چ فقیه. خاک(دوم) ،خوانده ای                                                                                                    |
|                                           | حدق واسح                                                                                                    |
|                                           | ۳ در گروه کلمات زیر، املای وازه صحیح نیست? تأثیر بهاء ولد – صاحب بصیرت – زُهد و تقوا – وعظ و خطابه – قهر و                          |

گزینههای انتخابی شما به رنگ زرد در میآیند

۲- در این مرحله چنانچه از ثبت نتایج مطمئن هستید بله را انتخاب کنید. در صورت انصراف مجددا به صفحه پاسخگویی به
 سوالات باز خواهید گشت.

Ó

| ه مردانگی، غمخواری ، خوراک ، گریبان ، سنگین                                              |                                       | شماره سوالات                                  | 0 راهنما |
|------------------------------------------------------------------------------------------|---------------------------------------|-----------------------------------------------|----------|
| 🍚 غیرت، اندیشه رزق، روزانه، چانه، سنگین                                                  |                                       |                                               |          |
| جوانمردی، غم، غذا، یقه، سبک                                                              | (!)                                   |                                               |          |
| منف باسخ                                                                                 | آیا از ثبت نہایے آزمون اطمینان دارید؟ | سوالات پاسخ داده سده<br>اوالات پاسخ داده نشده |          |
|                                                                                          | شما از ۱۰ سوال به ۳ سوال پاسخ دادید   | انصراف                                        | ثبت      |
| ۲۰ <sup>۲</sup> در بیت زیر به ترتیب ٌمشتِه، مشتِه به و وجه شبه ؓگدام ان<br>درزیر خاک کن» | بله اتصراف                            | _                                             |          |
| الف) تو(گفتا)، خاکـ( اول)، خوانده ای                                                     |                                       |                                               |          |
| 🤤 فقیه، خاک(اول)، تحمّل کن                                                               |                                       |                                               |          |
| ج) فقیه، خاک(دوم) ،خوانده ای                                                             |                                       |                                               |          |
| مدف ياسخ                                                                                 |                                       |                                               |          |

0

0

- ۸- پس از ثبت نهایی آزمون به پایان میرسد و نمره شما نمایش داده می شود. سپس می توانید به صفحه دوره باز گردید و در آزمون درس بعدی شرکت کنید.
  - ۹- دو ساعت پس از پایان مهلت شرکت در آزمون پاسخنامه تشریحی آزمونها در قالب فایل PDF در صفحه آزمون در
    دسترس شما قرار خواهد گرفت.

## بخش ب: راهنمای شرکت در آزمون از طریق اپلیکیشن همدرس (ویژه گوشی های اندرویدی)

Ø

Ø

۱- با مراجعه به قسمت پایین سایت t10.farayad.org و یا از طریق Play store گوگل اپلیکیشن "همدرس" را دانلود و نصب
 کنید.

| 04:44 🖾 🞯 🖬 ·· 😤 🖓                                                  | all 36% 🛢           | 04         | 1:45 🖬 📾 🞯 💀                                                                      | (0;2                                                | Vot) all Vot) all 3                     | 35% 🛢                         |
|---------------------------------------------------------------------|---------------------|------------|-----------------------------------------------------------------------------------|-----------------------------------------------------|-----------------------------------------|-------------------------------|
| <del>&lt;</del>                                                     | ९ :                 | ×          | وزش و پرورش و<br>t10.farayad.org                                                  | صفحه اصلی آم                                        |                                         | ° :                           |
| هم درس   HamDars<br>Farayad                                         |                     |            |                                                                                   |                                                     |                                         |                               |
| 3+  10 MB  Rated for 3+ ⊙                                           |                     |            |                                                                                   |                                                     | له لې ر                                 | تماسر                         |
| Install                                                             |                     |            | ے، بزرگراہ نواب، خیابان<br>لمان فارسی                                             | ۲۱۵۵۱۴۹<br>نه ۱۰، محله بریانک<br>۱، بعد از خیابان س | باس: ۱۶۲۴<br>تهران، منطق<br>مجاز (سینا) | شماره ته<br>درس: ا<br>محبوب ا |
| الالال المراجع (الالالال)<br>الالالالالالالالالالالالالالالالالالال |                     |            |                                                                                   |                                                     | رها                                     | مجوز                          |
|                                                                     |                     |            | مع المدينة<br>المعند المرينان<br>المعند معرفة<br>المرازمة المريخ<br>المعرفة معرفة | (Byrysginet,<br>saman                               | اللاسل المريد<br>dehi.ir                |                               |
| About this app                                                      | $\rightarrow$       |            |                                                                                   | ئىن                                                 | د اپلیکیت                               | دانلو                         |
| Education                                                           |                     |            |                                                                                   |                                                     | ، دانلود اپلیکیش                        |                               |
| Rate this app<br>Tell others what you think                         |                     |            | مرا اسکن کنید                                                                     |                                                     | کلیے ک                                  |                               |
| * * * *                                                             | ${\leftrightarrow}$ |            |                                                                                   |                                                     |                                         |                               |
| Write a review                                                      |                     | ونت<br>اشد | این سایت متعلق به معار<br>آموزش متوسطه میب                                        | ن مادی و معنوی                                      | مامی حقوۃ                               |                               |
| III O <                                                             |                     |            |                                                                                   | 0                                                   | <                                       |                               |
|                                                                     |                     |            |                                                                                   |                                                     |                                         |                               |

۲- پس از اجرای اپلیکیشن در صفحه ورود ابتدا در قسمت نام سامانه عبارت "منطقه ۱۰ تهران" را تایپ کنید. با تایپ کردن چند
 حرف ابتدایی گزینه مورد نظر "منطقه ۱۰ تهران" قابل انتخاب می شود. پس از انتخاب سامانه نام کاربری و رمز عبوری که از
 طریق مدرسه در اختیارتان قرار گرفته است را وارد کنید.

Ø

| 23:35 🖬 🞯 🕑 · 🛛 🖘 電話 🕮 🖬 46                            | 5% 💼 | 23:32 🗳 | 00.  |             | ې پې<br>۱  | 8.al 88.al 469        | % 🚔 |
|--------------------------------------------------------|------|---------|------|-------------|------------|-----------------------|-----|
| ⊘ 上                                                    |      | ?       | 20   | ٩حرس        |            |                       |     |
| ه_مدرس                                                 |      | ×       |      |             |            | منط<br>منطقه ۱۰ تمران |     |
| پيـــــشرو در آمــــوزش<br>w w w . F a r a y a d . c o |      |         |      |             |            | 0,4 ***               |     |
|                                                        |      |         | ورود |             |            |                       |     |
| منطقه ۱۰ تهران                                         |      |         |      |             |            |                       |     |
| PoliPAA+Y                                              |      |         | C    | ود با کد R( | 9 <b>1</b> |                       |     |
| ورود                                                   |      | ۲       | P    | Ē           | Ŷ          | ¢                     | •   |
|                                                        |      | 1 4     | ٣    | ۴۵          | ۶ ۷        | ٩                     | ·   |
|                                                        |      | ث ص     | ë    | ع ف         | `<br>خ °   | 5 5                   | ୍   |
|                                                        |      | س ش     | ى    | ل ب         | ت ۱        | م ن                   | پ   |
|                                                        |      | +       | ز ط  | د ر         | ی و        | 5 5                   | Ø   |
| ورود با کد QR                                          |      | !#1     | •    | • فارسی •   | 4          | . D                   | one |
| III O <                                                |      |         |      | 0           |            | $\sim$                |     |

6

۳- با لمس دکمه سه خط موازی گوشه بالا سمت راست صفحه اطلاعات کاربری خود را مشاهده می کنید. آزمونی که برای شما
 در نظر گرفته شده است نیز در صفحه درس های من قابل مشاهده است.

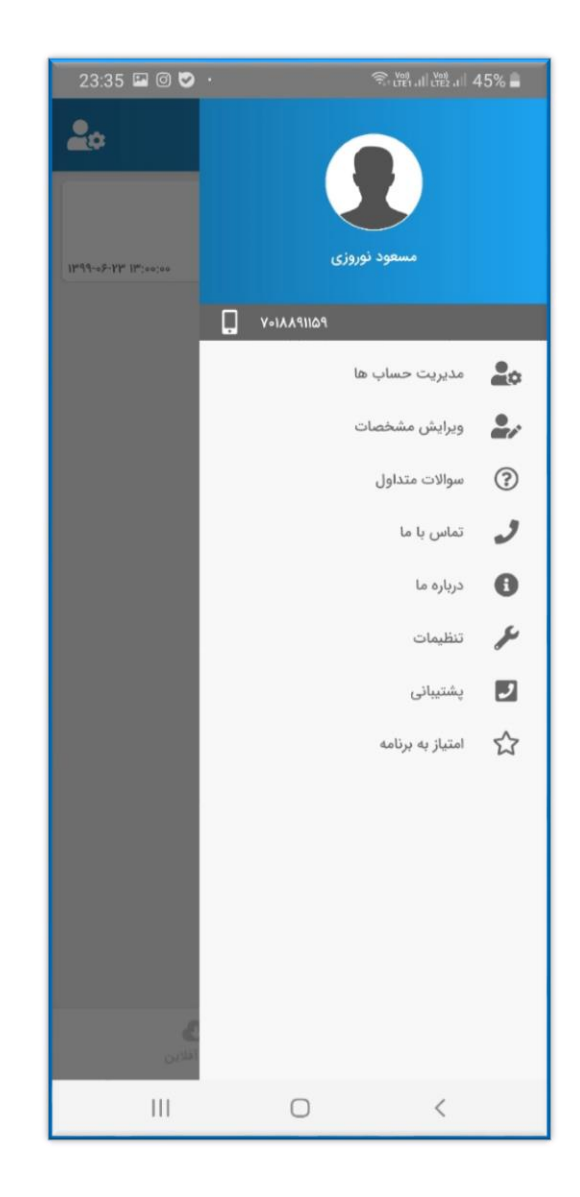

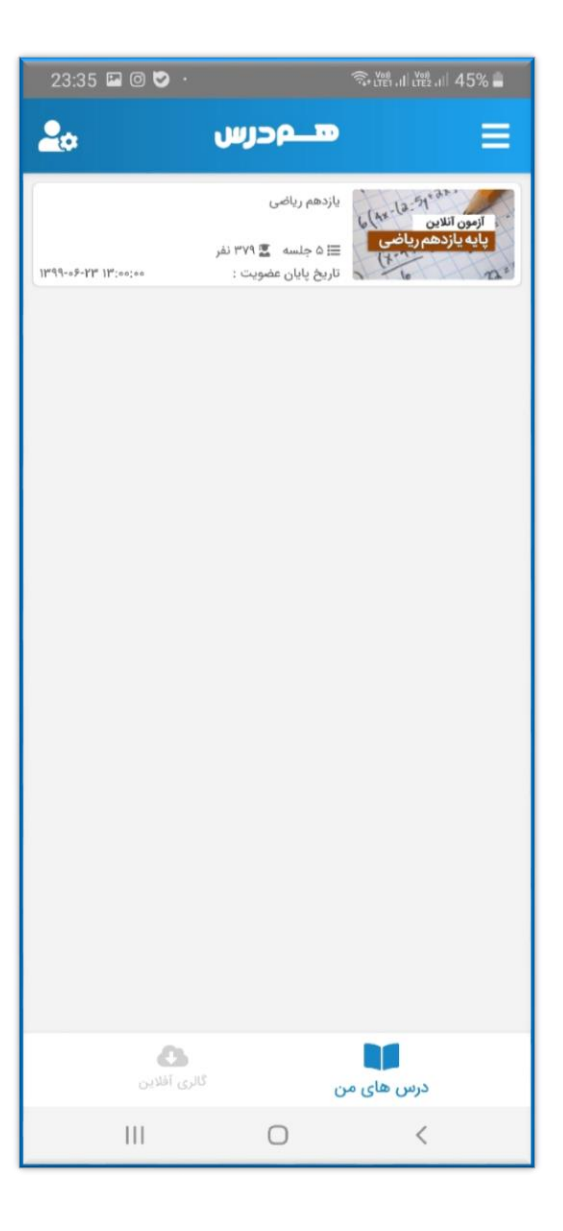

0

1010

-)0X

۴- با کلیک روی پوستر آزمون وارد صفحه آزمونها می شوید. برای هر درس یک آزمون ۱۰ سوالی برای شما در نظر گرفته شده که
 در زمان اعلام شده در دسترس خواهد بود

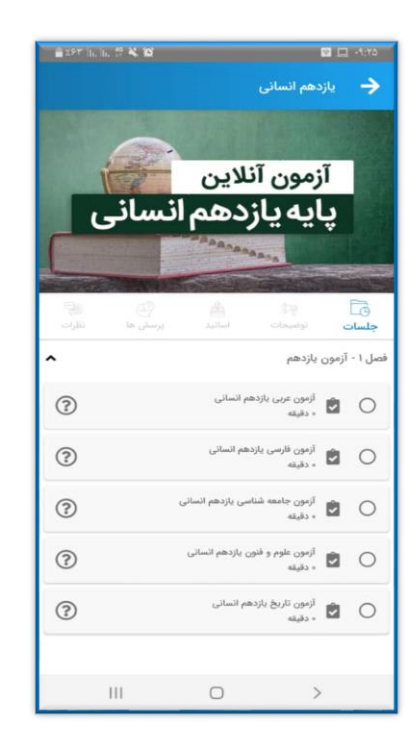

0

Ó

0

0

Ø

0

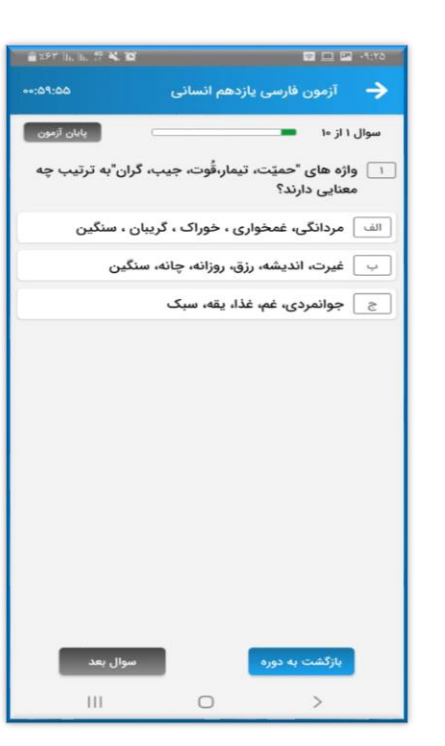

0

Ó

ď

۵- بااقیمانده مراحل پاسخگویی به سوالات و ثبت نهایی مشابه آزمون تحت وب است.

| 🚔 x97" (n. (n. 🕂 🐝 🗐 | 🖬 🗖 🔛 📲 -9,179              |
|----------------------|-----------------------------|
| ••:۵۹:۳۶             | آزمون فارسی یازدهم انسانی 🔶 |
| پاسخ شما: –          | سوال ۱                      |
| پاسخ شما:            | سوال ۲                      |
| پاسخ شما:            | سوال ۳                      |
| پاسخ شما:            | سوال ۴                      |
| پاسخ شما:            | سوال ۵                      |
| پاسخ شما:            | سوال ۶                      |
| پاسخ شما:            | سوال ۲                      |
| پاسخ شما:            | سوال ۸                      |
| پاسخ شما:            | سوال ۹                      |
| پاسخ شما: –          | سوال ۱۰                     |
|                      |                             |
|                      |                             |
|                      |                             |
|                      |                             |
|                      |                             |
|                      |                             |
|                      |                             |
| ثبت نهایی            | بازگشت                      |
|                      | $\circ$ >                   |

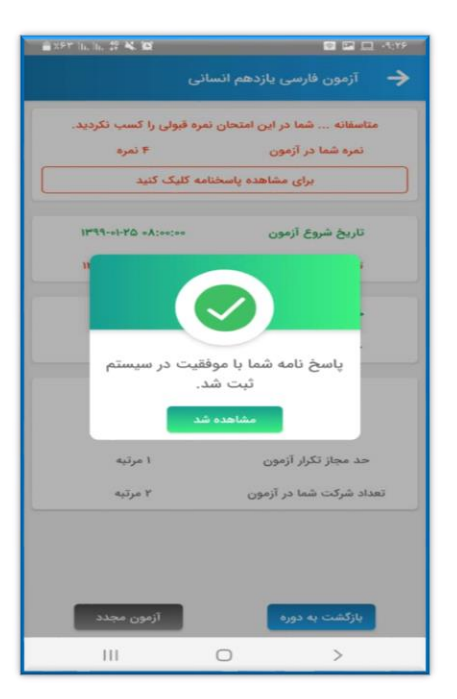